# City Time Plus

Guida al portale beneficiari

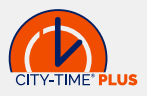

My Edenred

Hai bisogno di assistenza?

Restaurant

**■**⇒>

.

۰.

tagione Sociale Rossi Mario Matr. 00026 Imero Card 0002037 Circuito 1234 - CvC 22

E E Ciao Mario

94

Locale 1 Indirizzo, 1 Cena III Questa guida vuole essere un utile strumento per darti consigli su come utilizzare al meglio i tuoi buoni pasto City Time Plus e rimanere sempre aggiornato sulle novità del mondo City Time Plus. Il servizio sostituivo di mensa può essere veicolato su diversi supporti: tessera elettronica, portale web e smartphone.

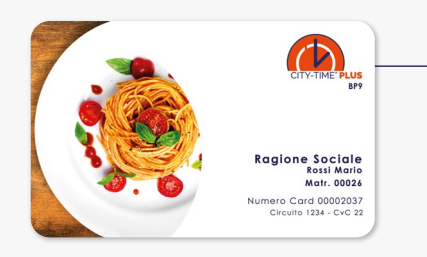

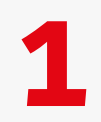

#### BUONI PASTO CITY TIME PLUS

#### La tessera ricaricabile City Time Plus,

che rappresenta l'evoluzione digitale del buono pasto cartaceo. Il buono pasto elettronico City Time Plus unisce tutti i vantaggi del buono pasto cartaceo alla semplicità del servizio. Un nuovo modo di concepire la pausa pranzo.

#### APP TICKET RESTAURANT®

Ticket Restaurant® è la prima app con cui puoi gestire e utilizzare i tuoi buoni pasto elettronici direttamente da smartphone in modo semplice ed immediato.

Scaricando l'app potrai:

**UTILIZZARE** i buoni pasto negli esercizi commerciali convenzionati (bar, ristoranti, supermercati)

**VERIFICARE** se i locali effettuano servizi di **food delivery** o di **takeaway** 

**ATTIVARE** il conto **Cloud** per utilizzare i buoni da smartphone o sui siti e-commerce dei partner

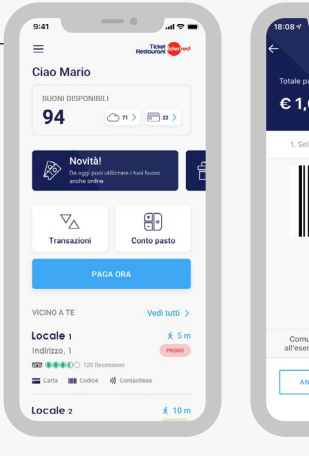

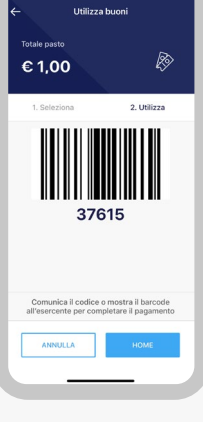

L'App è disponibile negli Store

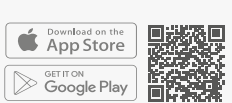

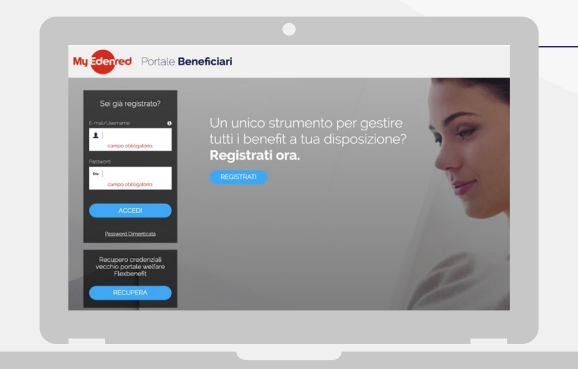

### IL PORTALE PER ACCEDERE ALLA TUA AREA RISERVATA

Moderno e intuitivo permette di visualizzare le informazioni sulle modalità di utilizzo dei buoni pasto elettronici.

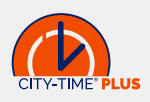

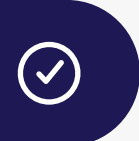

#### COME FUNZIONA LA TESSERA ELETTRONICA

| Γ |  |
|---|--|
| _ |  |

**RICEVERAI** dalla tua azienda la tessera elettronica City Time Plus su cui ti verranno messi a disposizione i buoni pasto. Custodiscila con cura.

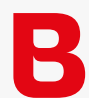

#### SULLA TESSERA ELETTRONICA

sono presenti Numero Card, Circuito e CvC: informazioni utili per associare la tessera City Time Plus al tuo profilo di utente e registrarti all'app e al portale beneficiari.

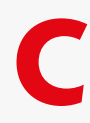

**AL PRIMO UTILIZZO** presso un locale convenzionato, i tuoi buoni pasto elettronici verranno automaticamente caricati sulla tessera City Time Plus.

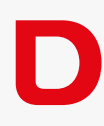

**IL SALDO AGGIORNATO** dei buoni pasto elettronici disponibili sarà visibile sullo scontrino rilasciato dal POS, nell'Area Riservata del portale web e accedendo all'app Ticket Restaurant<sup>®</sup>.

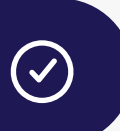

# UTILIZZO DELLA TESSERA ELETTRONICA

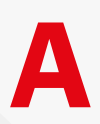

**AL TERMINE DEL PASTO** consegna la tua tessera elettronica City Time Plus all'esercente convenzionato che effettuerà la transazione mediante il POS.

|   | $\leq$ | K |
|---|--------|---|
|   |        |   |
| 0 |        |   |

Ricorda che puoi utilizzare massimo 8 buoni pasto per transazione

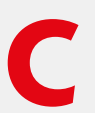

**AL TERMINE DELLA TRANSAZIONE** l'esercente ti consegnerà copia dello scontrino rilasciata dal POS che riporta il saldo aggiornato dei buoni pasto elettronici residui.

 $(\bullet)$ 

# ATTENZIONE

In caso di smarrimento o furto la tessera City Time Plus può essere immediatamente bloccata da portale web tramite la funzione BLOCCO E SOSTITUZIONE.

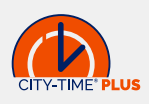

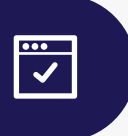

## ACCEDI ALLA TUA AREA RISERVATA

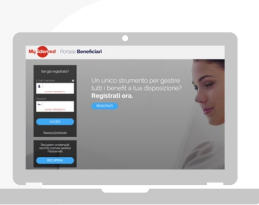

Entra nel portale web beneficiari.edenred.it

×

# NON SEI ANCORA REGISTRATO?

Clicca su **REGISTRATI ORA** e compila tutti i campi obbligatori del modulo contrassegnati con il simbolo asterisco (\*).

Successivamente riceverai una email, all'indirizzo di posta elettronica da te indicato in fase di compilazione del modulo, contenente un link da cliccare per confermare l'avvenuta registrazione. Per accedere al portale web dovrai effettuare il login con le tue credenziali.

Al primo accesso ti verrà chiesto di registrare la tua tessera City Time Plus. Clicca su **SELEZIONA** all'interno del box «**CARD ELETTRONICHE**» e riporta nei campi indicati i dati: **CIRCUITO** e **NUMERO CARD**.

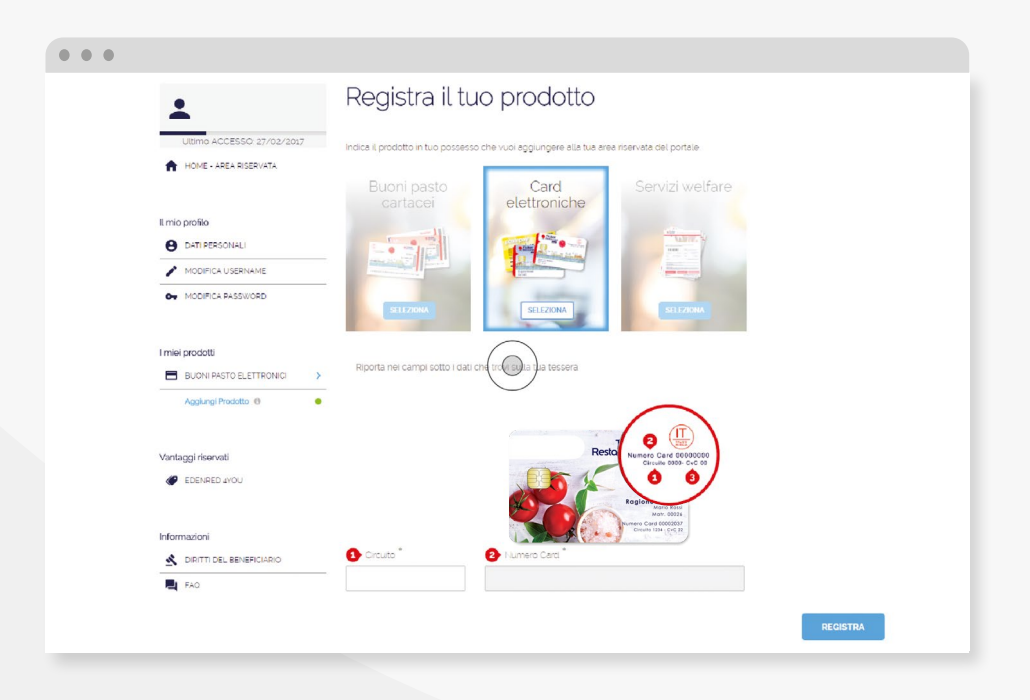

 $\odot$ 

# ATTENZIONE

La fase di registrazione è terminata. Username e Password ti servono per gli accessi futuri al portale e per l'app Ticket Restaurant<sup>®</sup>, conservali con cura.

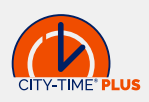

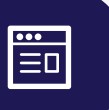

## HOMEPAGE

All'interno della tua area riservata, trovi tutte le informazioni utili relative ai tuoi buoni pasto elettronici.

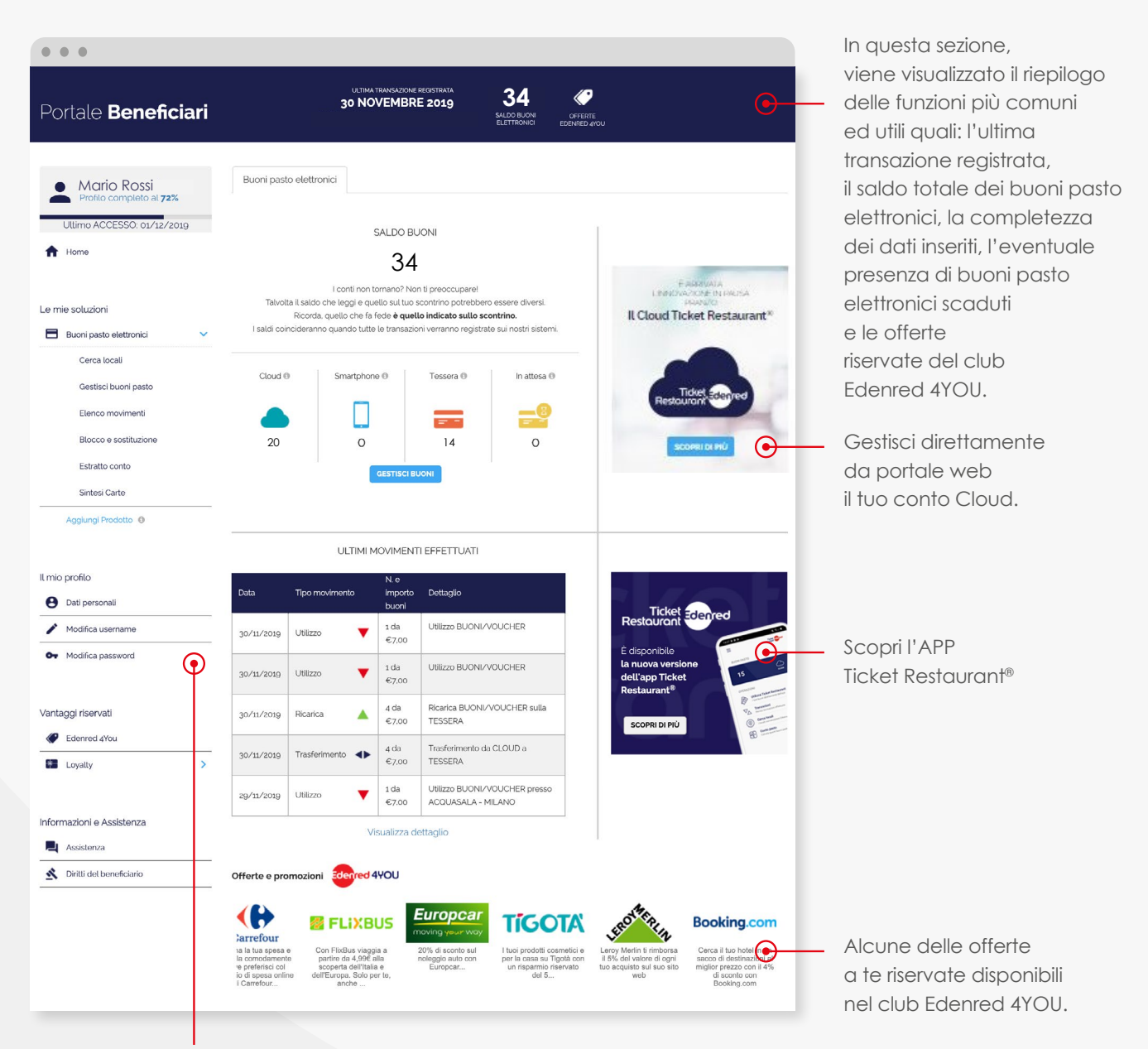

Le più importanti funzionalità del portale web per la gestione dei tuoi buoni pasto elettronici.

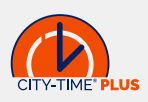

 $\overset{\circ}{\Box}$ 

### **IL MIO PROFILO**

In questa sezione puoi inserire e modificare i tuoi dati personali.

| • • •                                           |                        |
|-------------------------------------------------|------------------------|
| Dati Anagrafici                                 |                        |
| Nome *                                          | Cognome *              |
|                                                 |                        |
| Data di nascita *                               | Sesso *                |
| Ë                                               | <b>•</b>               |
| Nazione di nascita *                            | Provincia di nascita * |
| · · · · · · · · · · · · · · · · · · ·           | •                      |
| Comune di nascita *                             | Codice Fiscale *       |
|                                                 |                        |
| Azienda                                         | Funzione aziendale     |
|                                                 |                        |
| Contatti                                        |                        |
| Indirizzo e-mail                                | 0                      |
|                                                 |                        |
| Telefono cellulare                              | Telefono fisso         |
|                                                 |                        |
| Indirizzo di domicilio                          | Civico                 |
|                                                 |                        |
| Nazione                                         | Provincia *            |
| •                                               | •                      |
| Comune *                                        | C.A.P. *               |
|                                                 |                        |
| L'indirizzo di residenza è diverso da quello di | domicilio?             |
| ◯ Sì                                            |                        |
|                                                 |                        |

#### DATI PERSONALI

Compila il modulo con i dati anagrafici richiesti per completare il tuo profilo.

Le informazioni obbligatorie sono contrassegnate con il simbolo dell'asterisco (\*).

Username e Password ti servono per gli accessi futuri al portale e per l'app Ticket Restaurant<sup>®</sup>. Conservali con cura.

 $\odot$ 

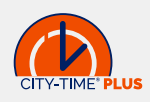

# $\overset{\circ}{\Box}$

## **IL MIO PROFILO**

In questa sezione puoi inserire e modificare i tuoi dati personali

| •••                                |                                          |
|------------------------------------|------------------------------------------|
| Inserisci i dati richiesti per can | nbiare la username di accesso al portale |
|                                    |                                          |
| Username attuale                   |                                          |
| Nuova username * 🚯                 |                                          |
| Ripeti nuova username *            |                                          |
|                                    | MODIFICA                                 |

#### MODIFICA USERNAME

Quando lo desideri puoi cambiare la tua USERNAME per accedere all'Area Riservata.

| •••                       | nbiare la password di accesso al portale                                                                                                    |
|---------------------------|----------------------------------------------------------------------------------------------------|
| Password attuale *        |                                                                                                    |
| Nuova password * 🟮        |                                                                                                    |
| Ripeti nuova password * 🕚 | La Password deve avere una lunghezza compresa <b>tra 8 e</b><br>20 caratteri e contenere almeno un carattere minuscolo,<br>uno maiuscolo, un carattere numerico e un carattere<br>speciale compreso fra i seguenti ! @ \$ * = - ? . La<br>password deve inoltre essere differente da quelle<br>precedentemente utilizzate. |
|                           | MODIFICA                                                                                                    |

(•)

#### **MODIFICA PASSWORD**

Per motivi di sicurezza puoi modificare, in ogni momento, la tua PASSWORD per accedere al portale web.

Username e Password ti servono per gli accessi futuri al portale e per l'app Ticket Restaurant<sup>®</sup>. Conservali con cura.

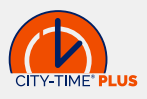

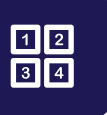

#### LE MIE SOLUZIONI

#### **BUONI PASTO ELETTRONICI - GESTIRE I BUONI PASTO**

In questa pagina è visibile il saldo della tua tessera elettronica City Time Plus, con l'indicazione dei diversi supporti su cui i buoni pasto elettronici vengono caricati ed il dettaglio relativo alla data di scadenza degli stessi. Nella sezione «**CLOUD**» puoi inoltre **ATTIVARE** e **GESTIRE** il conto Cloud: il conto personale in cui ogni mese l'azienda carica i buoni pasto elettronici. Potrai decidere di trasferirli sulla tessera elettronica o sullo smartphone e di utilizzarli sui siti e-commerce dei partner convenzionati.

# CONTO CLOUD NON ATTIVO

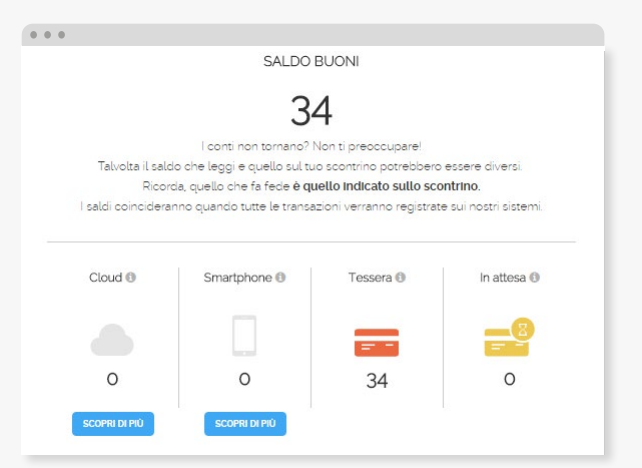

# CONTO CLOUD ATTIVO

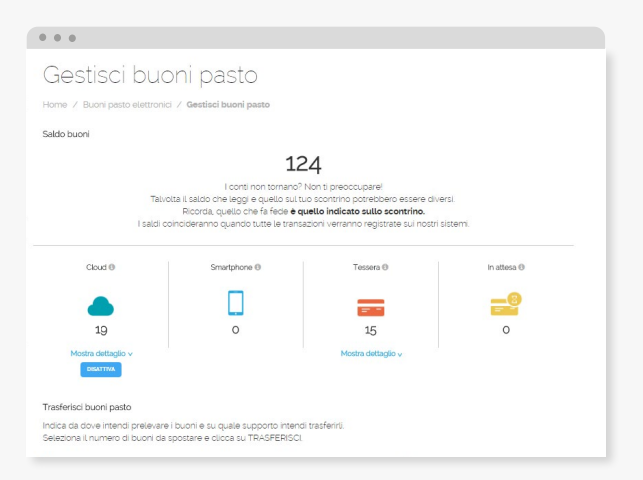

## **TRASFERISCI BUONI PASTO**

In questa sezione puoi scegliere di trasferire tuoi buoni da un supporto all'altro

|               |                          | Transis appaged  |
|---------------|--------------------------|------------------|
| loud C0000085 |                          | Tessera 00000064 |
|               |                          |                  |
|               | $\rightarrow$            | = -              |
|               |                          |                  |
| Valore        |                          | Importo          |
| € 8,00        | <b>—</b> 0 / 34 <b>—</b> | € 0,00           |
|               |                          |                  |

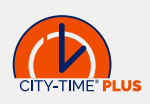

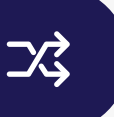

## LE MIE SOLUZIONI BUONI PASTO ELETTRONICI - ELENCO MOVIMENTI

In questa pagina potrai verificare le transazioni e i movimenti relativi all'utilizzo dei tuoi buoni pasto City Time Plus. Puoi visualizzare i movimenti in ordine cronologico (MOVIMENTI PER DATA) oppure sulla base della ricarica dei buoni pasto elettronici che la tua azienda ti mette a disposizione ogni mese (MOVIMENTI PER RICARICA). Inoltre è possibile filtrare la ricerca per ottenere informazioni ancora più precise e scaricare tutti i dati in un file di excel.

#### MOVIMENTI PER DATA

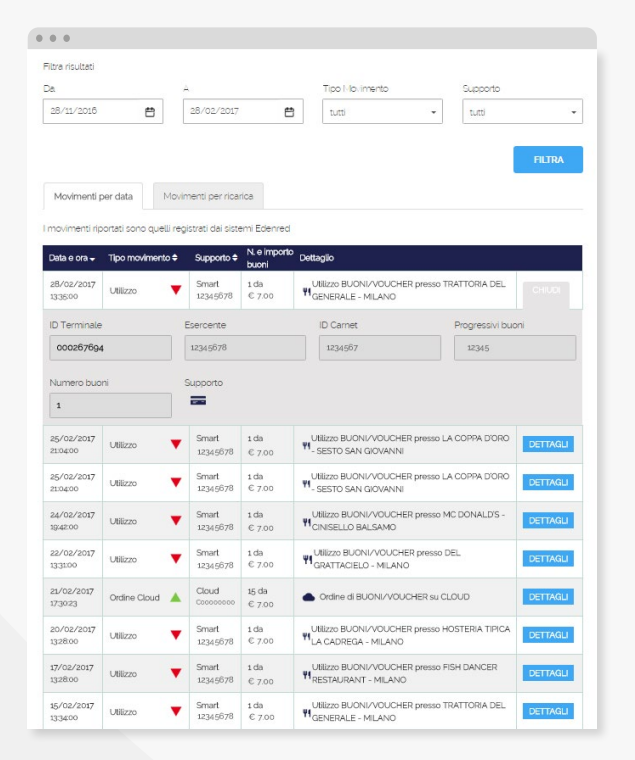

# MOVIMENTI PER RICARICA

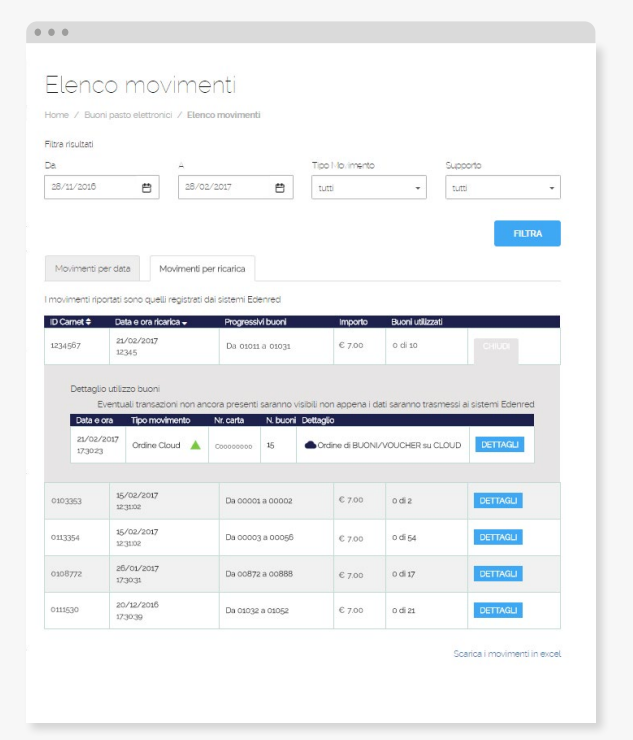

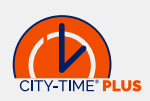

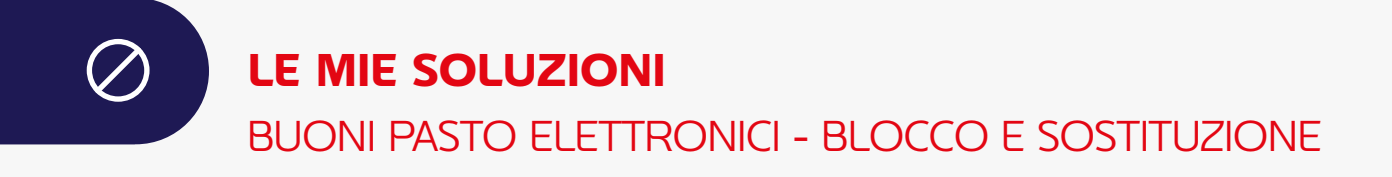

In caso di furto o smarrimento puoi bloccare la tua tessera elettronica e richiederne una nuova in pochi semplici passi:

- Collegati al portale beneficiari e seleziona la voce "Blocco e Sostituzione" dal menu laterale
- seleziona la tipologia di supporto (tessera, smartphone, ...) per cui richiedi il blocco ed inserisci il motivo della tua richiesta (es. non funzionamento, furto, smarrimento)
- () Una volta richiesto il blocco, ti apparirà la seguente schermata:

| Mario Rossi<br>Profio completo al 24% |    | Blocco e sostituzione                                                                                                    | Ticket Schured                |
|---------------------------------------|----|----------------------------------------------------------------------------------------------------|-------------------------------|
| Ultimo ACCESSO 10/08/20               | 20 | Home / Buoni pasto elettronici / Blocco e sostituzione                                                                            | Residuidh                     |
| A Home                                |    | Seleziona il supporto da bloccare e specifica il motivo della richiesta.                                                          | Scopn La<br>nuova<br>vensione |
| Le mie soluzioni                      |    | Il blocco del supporto è un'operazione irreversibile.<br>Una volta inoltrata la richiesta non sarà più possibile tomare indietro. | dellapp<br>CLICCA GUI         |
| Buori pasto elettronici               | ~  | Supporto                                                                                                    |                               |
| Cerca locali                          |    | Smartphone 60000417                                                                                                    |                               |
| Gestisci buoni pasto                  |    | Motivo della richiesta di blocco                                                                                                  |                               |
| Elenco movimenti                      |    | Selezione Motivo nchiesta 🔹                                                                                                    |                               |
| Biocco e sostituzione                 | •  |                                                                                                    |                               |
| Estratto conto                        |    |                                                                                                    |                               |
| Sintesi Carte                         |    |                                                                                                    |                               |
| Card                                  | >  |                                                                                                    |                               |
| Area Welfare                          | >  |                                                                                                    |                               |
| Aggiungi Prodotto 0                   |    |                                                                                                    |                               |
|                                       |    |                                                                                                    |                               |
| Il mio profilo                        |    |                                                                                                    |                               |
| Dati personali                        |    |                                                                                                    |                               |
| / Modifica username                   |    |                                                                                                    |                               |

Una volta bloccata la carta fai riferimento alla tua azienda per richiedere la sostituzione della tessera

**IMPORTANTE:** Una volta che la tessera viene bloccata non è più utilizzabile.

 $(\bullet)$ 

# ATTENZIONE

In caso di smarrimento della password, per accedere all'app o al portale, puoi richiederne un'altra.

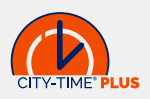

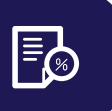

#### LE MIE SOLUZIONI

#### **BUONI PASTO ELETTRONICI - ESTRATTO CONTO**

In questa sezione è possibile monitorare l'estratto conto dei tuoi buoni pasto elettronici relativo ai 3 diversi supporti: tessera, conto Cloud e smartphone

| Cloud                          |                   | Tessera   | Smartphone        | è                |                   |                     |                |                    |                 |
|--------------------------------|-------------------|-----------|-------------------|------------------|-------------------|---------------------|----------------|--------------------|-----------------|
| Seleziona il su<br>Tessera 000 | upporto<br>000008 | ÷         |                   |                  |                   |                     |                |                    |                 |
|                                |                   |           |                   |                  |                   |                     | GENER/         | A ESTRATTO         | сонто           |
| N. carta                       | Stato             | Prodotto  | Matricola         | Titolare         | Buoni<br>caricati | Buoni<br>utilizzati | Saldo<br>buoni | Buoni in<br>attesa | Saldo<br>totale |
| 0000008                        | ATTIVA            | SMARTCARD | 030               | GIADA<br>NICOLAI | 4                 | 2                   | 2              | 0                  | 2               |
|                                |                   |           | Scadenza<br>buoni | Valore buono     | Buoni<br>caricati | Buoni<br>utilizzati | Saldo<br>buoni | Buoni in<br>attesa | Saldo<br>totale |
|                                |                   |           | 12/2020           | 7.00             | 4                 | 2                   | 2              | 0                  | 2               |

Una volta selezionato il supporto di interesse, clicca su GENERA ESTRATTO **CONTO** per consultare i Dettagli ordini di ricarica sia per Dettaglio operazioni, ovvero la descrizione di quando sono state effettuate le ricariche dei buoni pasto elettronici sulla tua tessera, che per Dettaglio prestazioni, ovvero la descrizione delle transazioni e degli esercenti convenzionati presso i quali hai utilizzato i tuoi buoni pasto elettronici.

Entrambi i dettagli sono scaricabili in un file di excel.

#### Dettagli ordini di ricarica

| Numero<br>serie | Anno<br>ordine | Data ricarica       | Tipologia<br>movimento                  | Valore<br>buoni | Numero<br>buoni | Buoni<br>utilizzati | Saldo | Numero<br>ordine | Progress.<br>buoni     | Scadenza |  |
|-----------------|----------------|---------------------|-----------------------------------------|-----------------|-----------------|---------------------|-------|------------------|------------------------|----------|--|
| 0511011         | 2019           | 08/11/2019<br>12.00 | (10)Ordine di<br>Ricarica<br>(caricata) | 7.00            | 4               | 2                   | 2     | 13               | da<br>00134 a<br>00156 | 12/2020  |  |

Dettaglio operazioni

| Data e ora          | Tip. movimento                         | User<br>movimento | ID<br>terminale | ID<br>esercente | Insegna            | Note       |
|---------------------|----------------------------------------|-------------------|-----------------|-----------------|--------------------|------------|
| 30/11/2019<br>18.24 | (05)Ricarica Eseguita<br>Correttamente | ONLINE            | 000290100       | 176031          | ESSELUNGA -<br>CSS | Visualizza |

| Dettaglio | prestazioni |
|-----------|-------------|

| Data e ora          | Tip. movimento           | N.<br>buoni | ID<br>terminale | ID<br>esercente | Insegna            | Progr.<br>buoni | Tipo<br>transaz. |
|---------------------|--------------------------|-------------|-----------------|-----------------|--------------------|-----------------|------------------|
| 30/11/2019<br>18.24 | (20)Utilizzo<br>Ricarica | 1           | 000290100       | 176031          | ESSELUNGA -<br>CSS | 00153           | Auto             |
| 30/11/2019<br>18.24 | (20)Utilizzo<br>Ricarica | 1           | 000290100       | 176031          | ESSELUNGA -<br>CSS | 00154           | Auto             |

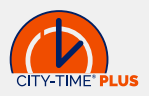

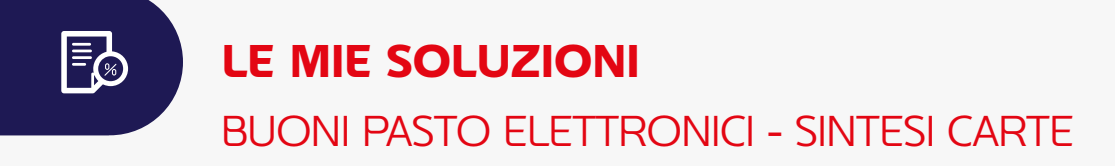

In quest'area del sito è presente un riepilogo sullo stato dei supporti su cui sono stati caricati i tuoi buoni pasto elettronici: TESSERA, SMARTPHONE e CONTO CLOUD.

| s | upporto | ID      | Prodotto             | Circuito | Stato  | Saldo buoni |
|---|---------|---------|----------------------|----------|--------|-------------|
|   |         | 0000008 | CITY TIME PLUS SMART | 4721     | ATTIVA | 2           |
|   |         | 6000008 | CITY TIME PLUS SMART | 4721     | ATTIVA | 0           |
|   | •       | C000009 | CITY TIME PLUS SMART | 4721     | ATTIVA | 0           |

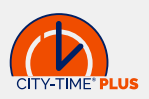

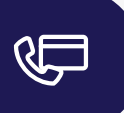

## **INFORMAZIONI E ASSISTENZA**

In questa sezione è possibile consultare il documento che illustra i diritti fondamentali a tutela del beneficiario dei buoni pasto e le domande frequenti.

### DIRITTI DEL BENEFICIARIO

Il manifesto contiene indicazioni importanti ed istruzioni sull'uso, sulle caratteristiche e sui luoghi in cui utilizzare i tuoi buoni pasto. Inoltre sono presenti le regole a cui gli esercenti convenzionati devono attenersi per il ritiro dei buoni pasto elettronici.

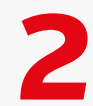

#### ASSISTENZA

In questa area trovi le risposte ai tuoi dubbi sull'utilizzo dei buoni pasto elettronici.

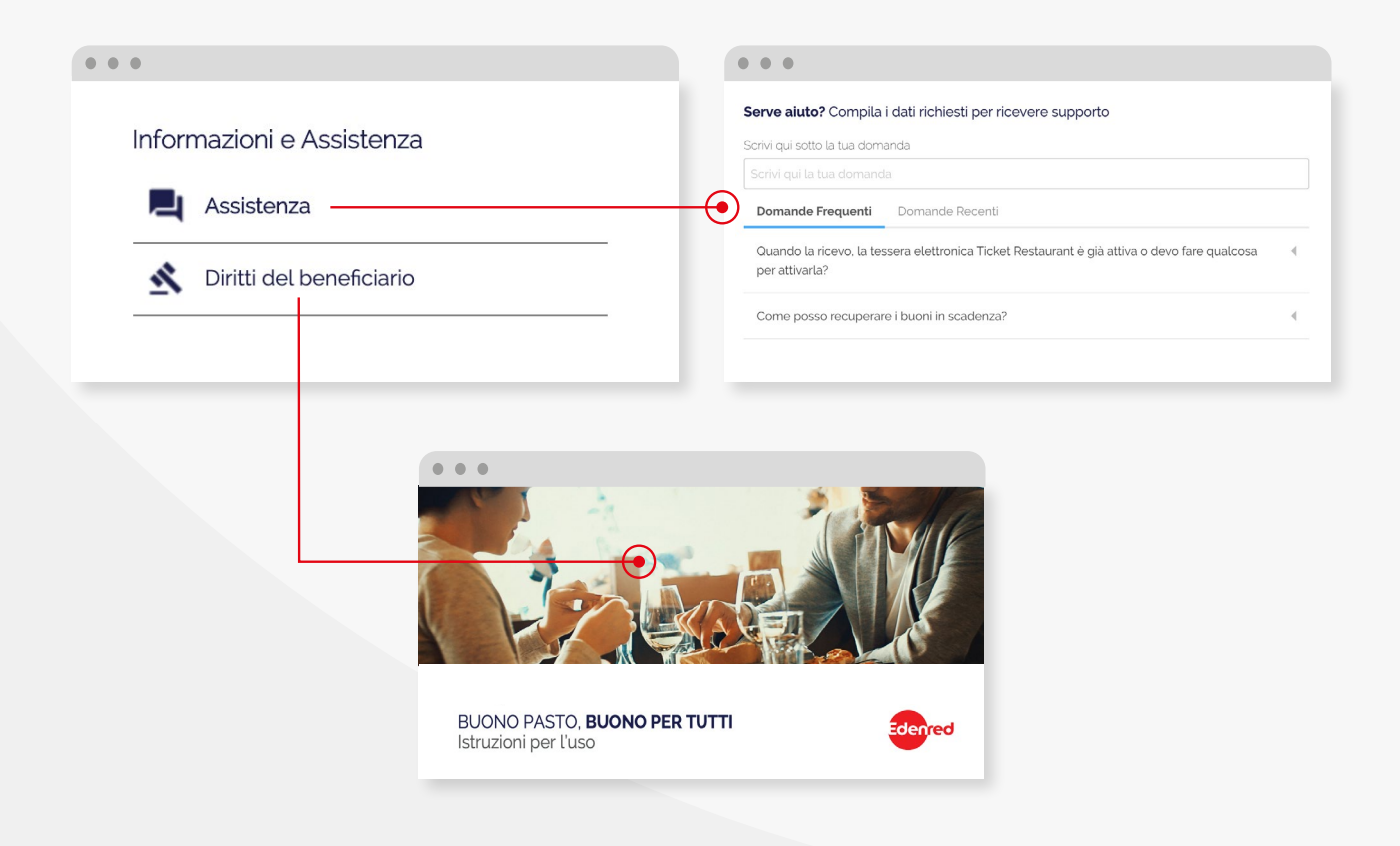

(•)

#### HAI BISOGNO DI INFORMAZIONI?

Accedi al seguente link www.edenred.it/contatti per ricevere un'assistenza semplice e veloce.

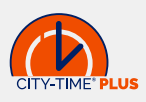